# How to Create TRS Test using Keyword Search

#### 1. Choose Aware

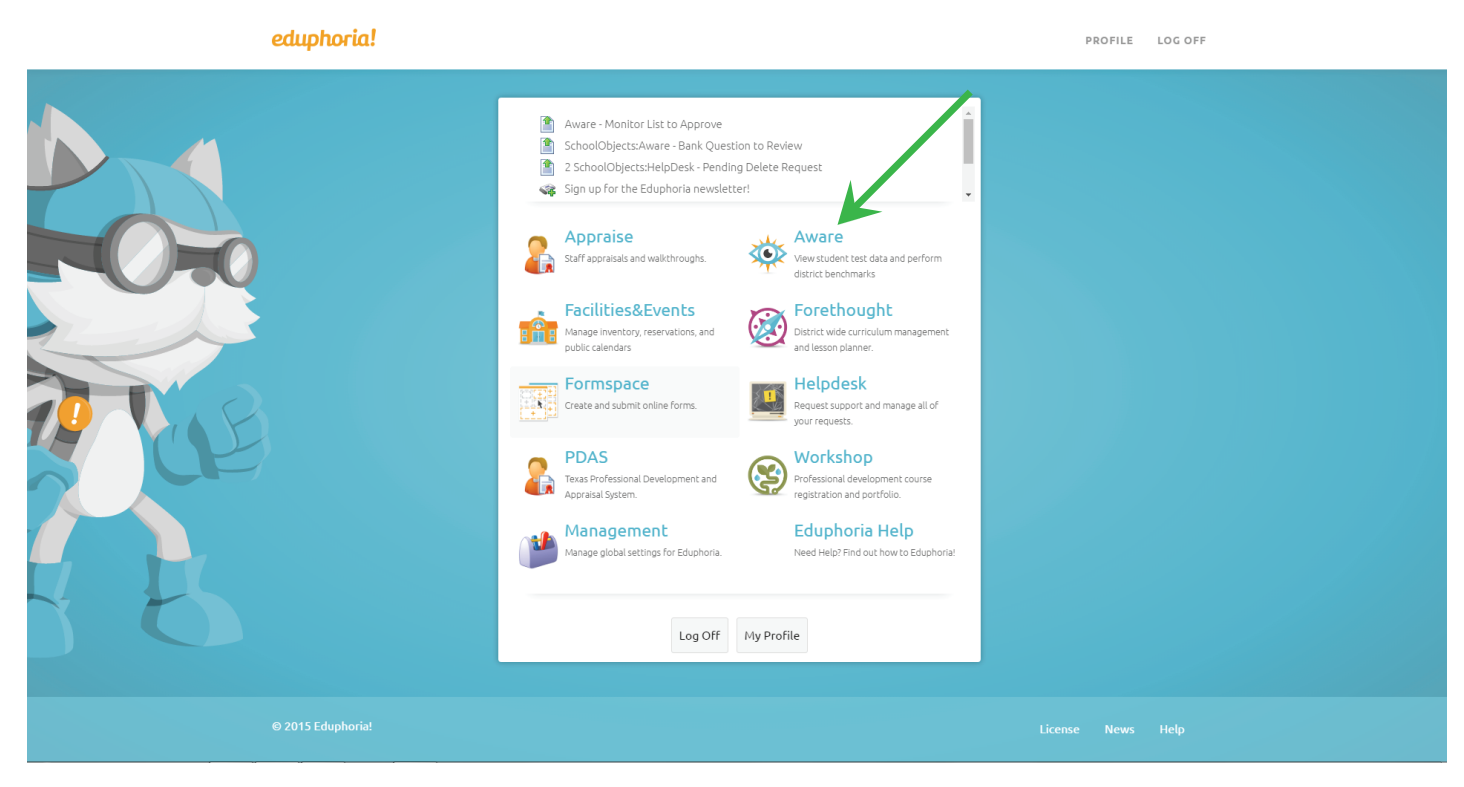

### 2. Go to the Assessment Tab

| 4     | Aware 🔅                                | 🖑 Seitch Applications = 👦 Start Tour 🍘 Help 👗 admin admin + |
|-------|----------------------------------------|-------------------------------------------------------------|
| yze   | Search Assessments ?                   |                                                             |
| Anal  |                                        |                                                             |
|       | School Assessments                     |                                                             |
| nents | District Assessments                   |                                                             |
| essn  | 📚 Student Inventories                  |                                                             |
| Ass   |                                        |                                                             |
| ×     | K                                      |                                                             |
| Ban   |                                        |                                                             |
| Item  |                                        |                                                             |
| s)    |                                        |                                                             |
| ident |                                        |                                                             |
| Sti   |                                        |                                                             |
| 2     |                                        |                                                             |
| For   |                                        |                                                             |
|       |                                        |                                                             |
|       |                                        |                                                             |
|       |                                        |                                                             |
|       |                                        |                                                             |
|       |                                        |                                                             |
|       |                                        |                                                             |
|       |                                        |                                                             |
|       |                                        |                                                             |
|       |                                        |                                                             |
|       |                                        |                                                             |
|       | Assessment Options                     |                                                             |
|       | Greate a New Test                      |                                                             |
|       | Configure Test Types                   |                                                             |
|       | Add a Test Type  Nare Edit Assessments |                                                             |
|       | Shident Inventory Ontions              |                                                             |
|       | R New Student Inventory                |                                                             |
|       | Rew Student Inventory Assessment       |                                                             |
|       | T M                                    |                                                             |
|       | R Edit My Teams                        |                                                             |
|       | S Create a New Team                    |                                                             |
|       |                                        |                                                             |
|       |                                        |                                                             |

3. Click "Create a new Test", then choose "Create a new blank test" & Click Next

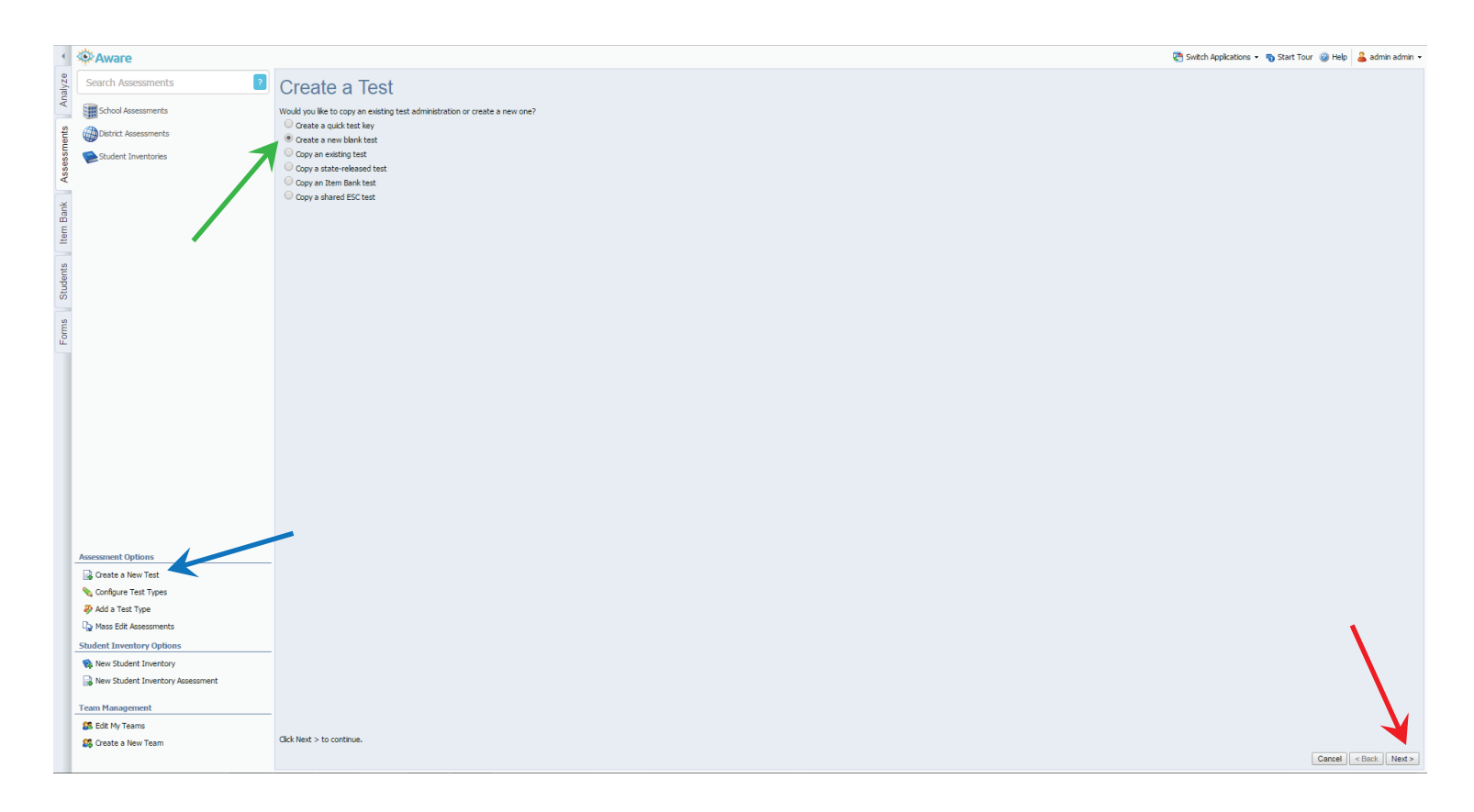

4. Type your Test Title & Grade Level, Choose dates, Choose folder to store the test, & Click Next

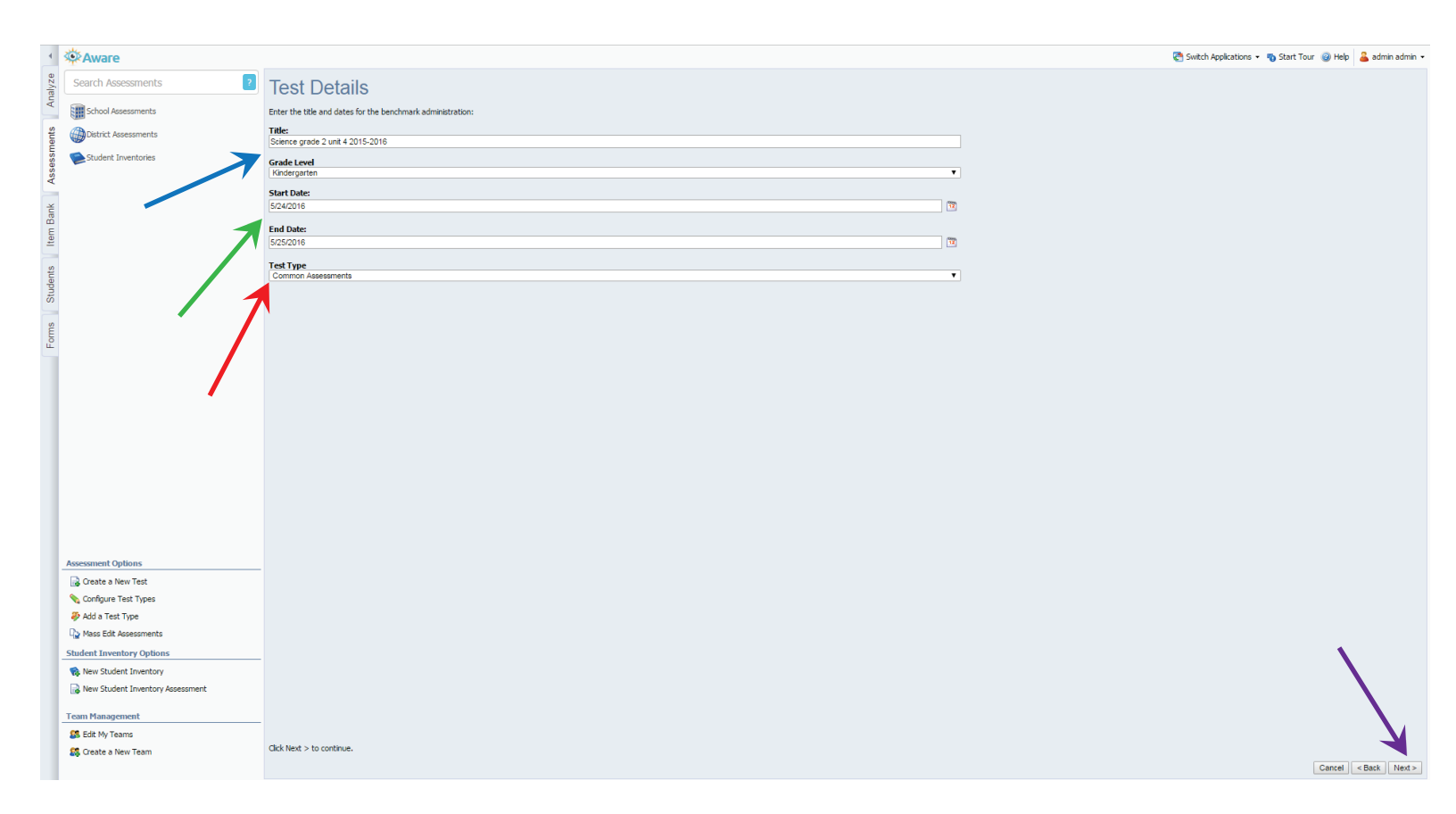

5. Select your Campus (Assesments made by teachers will not see this screen) Then Click Next

| •    | Aware 🔅                          |                                                              | 🔄 Switch Applications 🔹 🐞 Start Tour 🎯 Help 🔒 admin admin 🔹 |
|------|----------------------------------|--------------------------------------------------------------|-------------------------------------------------------------|
| yze  | Search Assessments               | Select Campuses                                              |                                                             |
| Ana  | Chool Assassments                |                                                              |                                                             |
|      | School Addition to               | Securite computes that we participate in the benchmark test. |                                                             |
| ents | District Assessments             | Select Campuses:                                             |                                                             |
| E Se | Student Inventories              |                                                              |                                                             |
| sset |                                  | Advise Destinant                                             |                                                             |
| ×.   |                                  | Remark Department                                            |                                                             |
| ~    |                                  | Control Date                                                 |                                                             |
| Ban  |                                  | Gredit Recovery Center                                       |                                                             |
| E    |                                  |                                                              |                                                             |
| #    |                                  | Demo ISD                                                     |                                                             |
| 0    |                                  | Dison Elementary                                             |                                                             |
| lent |                                  | Galvez High School                                           |                                                             |
| Stuc |                                  | Heggle Elementary                                            |                                                             |
| _    |                                  | Jarett Middle School                                         |                                                             |
| s    |                                  | 3 Johnson Elementary                                         |                                                             |
| For  |                                  | Kipping Elementary                                           |                                                             |
|      |                                  | Lawton Elementary                                            |                                                             |
|      |                                  | Louise Elementary                                            |                                                             |
|      |                                  | Maintenance Department                                       |                                                             |
|      |                                  | Conad Elementary                                             |                                                             |
|      |                                  | Morrow 6th Grade School                                      |                                                             |
|      |                                  |                                                              |                                                             |
|      |                                  |                                                              |                                                             |
|      |                                  |                                                              |                                                             |
|      |                                  |                                                              |                                                             |
|      |                                  |                                                              |                                                             |
|      |                                  |                                                              |                                                             |
|      |                                  |                                                              |                                                             |
|      |                                  |                                                              |                                                             |
|      | Assessment Options               |                                                              |                                                             |
|      | 🗟 Create a New Test              |                                                              |                                                             |
|      | 💊 Configure Test Types           |                                                              |                                                             |
|      | Add a Test Type                  |                                                              |                                                             |
|      | hass Edit Assessments            |                                                              |                                                             |
|      | Student Inventory Options        |                                                              |                                                             |
|      | 🏫 New Student Inventory          |                                                              |                                                             |
|      | New Student Inventory Assessment |                                                              |                                                             |
|      | Team Management                  |                                                              |                                                             |
|      | S Edit My Teams                  |                                                              |                                                             |
|      | 🏭 Create a New Team              | Click Next > to continue.                                    |                                                             |
|      |                                  |                                                              | Cancel < Back Next >                                        |
|      |                                  |                                                              |                                                             |

6. Choose Grade Level and Course then Click Next

| se Aware                                                                                                    |                                                                                                    | 😋 Switch Applications 👻 🕤 Start Tour 🎯 Help 🔒 admin admin |
|----------------------------------------------------------------------------------------------------|----------------------------------------------------------------------------------------------------|-----------------------------------------------------------|
| Search Assessments ?                                                                                                    | Select a Course                                                                                                    |                                                           |
| School Assessments                                                                                                    | Select the primary course associated with this test:                                                                                                    |                                                           |
| District Assessments                                                                                                    | A Benefitary                                                                                                    |                                                           |
| Darke Pascarients                                                                                                    |                                                                                                    |                                                           |
| Student Inventories                                                                                                    |                                                                                                    |                                                           |
|                                                                                                    |                                                                                                    |                                                           |
| _                                                                                                    |                                                                                                    |                                                           |
|                                                                                                    |                                                                                                    |                                                           |
|                                                                                                    | General Services                                                                                                    |                                                           |
|                                                                                                    | Grand Language ALS allowed and Allowed a                                                                                                    |                                                           |
| -                                                                                                    | real Eula Unit (see 2                                                                                                    |                                                           |
|                                                                                                    | Management and a second and a second and and a second and a second and a second and a second and a secon |                                                           |
|                                                                                                    | aga Muse, Jarde 2                                                                                                    |                                                           |
|                                                                                                    | Prijska roukadul, vrade 2                                                                                                    |                                                           |
|                                                                                                    | All Scherke, Version 2                                                                                                    |                                                           |
|                                                                                                    | an Social Studies, krade 2                                                                                                    |                                                           |
|                                                                                                    | spaniar Language Arts (S-LV) and Research (S-LV)                                                                                                    |                                                           |
|                                                                                                    | as technology Applications, Nincergarter-Grade 2                                                                                                    |                                                           |
|                                                                                                    |                                                                                                    |                                                           |
| Assessment Options                                                                                                    |                                                                                                    |                                                           |
| 🔒 Create a New Test                                                                                                    |                                                                                                    |                                                           |
| 💊 Configure Test Types                                                                                                    |                                                                                                    |                                                           |
| not state the second state of the second state of the second state |                                                                                                    |                                                           |
| Ass Edit Assessments                                                                                                    |                                                                                                    |                                                           |
|                                                                                                    |                                                                                                    |                                                           |
| Student Inventory Options                                                                                                    |                                                                                                    |                                                           |
| Student Inventory Options                                                                                                    |                                                                                                    |                                                           |
| Student Inventory Options Rev Student Inventory Rev Student Inventory Rev Student Inventory Assessment                                                                                                    |                                                                                                    |                                                           |
| Student Inventory Options  New Student Inventory  New Student Inventory Assessment  Torum Management                                                                                                    |                                                                                                    |                                                           |
| Student Inventory Options New Student Inventory New Student Inventory New Student Inventory Assessment Team Management                                                                                                    |                                                                                                    |                                                           |
| Student Inventory Options  New Student Inventory  New Student Inventory  New Student Inventory Assessment  Team Management  Statk My Teams  Control Assessment  Control Assessment  Contro | Cick Next > to continue.                                                                                                    |                                                           |

# 7. You're done, Click Finish

| +                     | Aware 🔅                          | 🖏 Seitch Applications — 🕤 Start Tour 🔘 Help 👗 schrink admin | •  |
|-----------------------|----------------------------------|-------------------------------------------------------------|----|
| yze                   | Search Assessments               | You're Donel                                                |    |
| Anal                  | Grbool Assessments               |                                                             |    |
| 2                     |                                  |                                                             |    |
| men                   | Dedict Assessments               |                                                             |    |
| 35055                 | Student Inventories              |                                                             |    |
| <ul> <li>A</li> </ul> |                                  |                                                             |    |
| ank                   |                                  |                                                             |    |
| B                     |                                  |                                                             |    |
| #                     |                                  |                                                             |    |
| ents                  |                                  |                                                             |    |
| Stud                  |                                  |                                                             |    |
|                       |                                  |                                                             |    |
| mo                    |                                  |                                                             |    |
|                       |                                  |                                                             |    |
|                       |                                  |                                                             |    |
|                       |                                  |                                                             |    |
|                       |                                  |                                                             |    |
|                       |                                  |                                                             |    |
|                       |                                  |                                                             |    |
|                       |                                  |                                                             |    |
|                       |                                  |                                                             |    |
|                       |                                  |                                                             |    |
|                       |                                  |                                                             |    |
|                       | Assessment Options               |                                                             |    |
|                       | Create a New Test                |                                                             |    |
|                       | Add a Test Type                  |                                                             |    |
|                       | Nass Edit Assessments            |                                                             |    |
|                       | Student Inventory Options        |                                                             |    |
|                       | 🎨 New Student Inventory          |                                                             |    |
|                       | New Student Inventory Assessment |                                                             |    |
|                       | Team Management                  |                                                             |    |
|                       | Edit My Teams                    |                                                             |    |
|                       | 🇱 Create a New Team              | Uck Instit to date this weard.                              |    |
|                       |                                  | Finish                                                      | j, |

## 8. Click the Question Tab then Click Search item Bank

| 4                           | Aware 🔅                          |                                                                                                    | 🚰 Switch Applications 🔹 🌇 Start Tour 🎯 Help 🔒 admin admin 🔹 |
|-----------------------------|----------------------------------|----------------------------------------------------------------------------------------------------|-------------------------------------------------------------|
| yze                         | Search Assessments               | 🛃 Save 🗞 Print 👻                                                                                           | Pending 🌔 Active 📕 Archived                                 |
| ts Ana                      | School Assessments               | Science grade 2 unit 4 2015-2016<br>Select information in the tabs below to modify the test administration |                                                             |
| smer                        |                                  | Ganaral Orrigition Quartions Campuras Studente Mininistration                                              |                                                             |
| sses                        | Student Inventories              | C Add Question Text                                                                                        | 🔍 Search Item Bank 🔍 Search Resources                       |
| Forms Students Item Bank As |                                  |                                                                                                    |                                                             |
|                             | Assessment Options               |                                                                                                    |                                                             |
|                             | 🗟 Create a New Test              |                                                                                                    |                                                             |
|                             | Sconfigure Test Types            |                                                                                                    |                                                             |
|                             | Add a Test Type                  |                                                                                                    |                                                             |
|                             | Lig Mass Edit Assessments        |                                                                                                    |                                                             |
|                             | New Student Inventory            |                                                                                                    |                                                             |
|                             | Rew Student Inventory Assessment |                                                                                                    |                                                             |
|                             | Team Management                  |                                                                                                    |                                                             |
|                             | Edit My Teams                    |                                                                                                    |                                                             |
|                             | 🗱 Create a New Team              |                                                                                                    |                                                             |
|                             |                                  |                                                                                                    |                                                             |

#### 9. In the search box type the keyword "unit#", then Click Search Item Bank The *#* in the keyword should be the unit number, example: unit4 For spanish items the keywords is "unidad#" example: unidad4 Also don't forget that some units may have and A & B, example: unit4A World Geography will be differnt depending on if you are doing Regional or Conceptual: example unitR or unit1C 1 🔅 Aware 😻 2015unit4 😋 Switch Applications 🔹 👦 Start Tour 🎯 Help 🔒 admin admin 👻 🔍 Search Item Bank 🛛 Reset ? 🛃 Save 🖕 Print 🗸 Pending Active Archived Search Assessments School Assessments District Assessments Student Inventories General Curriculum Questio Add Question Text Style: A 🔍 Search Item Bank 🔍 Search Resources Students Item Bank X Close Assessment Options 🔒 Create a New Test 💊 Configure Test Types 🌮 Add a Test Type Nass Edit Assessments Student Inventory Options new Student Inventory Rew Student Inventory Assessment Team Management 🕵 Edit My Teams 🎊 Create a New Team

### 10. Click the Select all then Click Add Selected then Close

|      | ¢<br>Aware                       |                               | *     | 2015    | ōunit4               |                      |            |            |         |          | 🔍 Search Item B | ank Reset | 😋 Switch Applications 👻 🖏 Start Tour 🎯 Help 🔒 admin admin |
|------|----------------------------------|-------------------------------|-------|---------|----------------------|----------------------|------------|------------|---------|----------|-----------------|-----------|-----------------------------------------------------------|
| yze  | Search Assessments ?             | 🛃 Save 👌 Print 🗸              | TEKS  | Reso    | ource System Item E  | Bank                 |            |            |         |          |                 |           | Active Active                                             |
| Ana  | School Assessments               | Science grade 2 unit          |       |         | Question Type        | Learning Standard(s) | Difficulty | Complexity | Blooms  | Language | Modified        |           |                                                           |
| 20   |                                  | Select information in the tab | *     |         | Selected Response    | 2.1(C)               | Easy       | Low        | Not Set |          |                 | 0         |                                                           |
| ment | Ustrict Assessments              |                               | ~     | •       | Selected Response    | 2.2(C)               | Easy       | Low        | Not Set |          |                 | 0         |                                                           |
| sess | Student Inventories              | General Curriculum Questions  | ~     |         | Selected Response    | 2.2(C), 2.4(B)       | Easy       | Low        | Not Set |          |                 | 6         | 🧟 Search Item Bank 🔍 Search Resources                     |
| As   |                                  |                               |       | -       | Selected Response    | 2.4(A)               | Fasy       | low        | Not Set |          |                 | 0         |                                                           |
| ank  |                                  |                               |       |         |                      | 2.7(0)               | Can:       | 1.000      | Not Cat |          |                 |           |                                                           |
| m B  |                                  |                               |       | •       | Constructed Kesponse | 2./(C)               | Easy       | LOW        | NOT SET | _        |                 |           |                                                           |
| Ite  |                                  |                               | *     | ~       | Constructed Response | 2.7(B)               | Easy       | Low        | Not Set |          |                 | 0         |                                                           |
| nts  |                                  |                               | *     |         | Constructed Response | 2.7(B)               | Easy       | Low        | Not Set |          |                 | 0         |                                                           |
| tude |                                  |                               | ~     | •       | Constructed Response | 2.2(D)               | Easy       | Low        | Not Set |          |                 | 0         |                                                           |
| S    |                                  |                               | ~     |         | Constructed Response | 2.7(A), 2.2(A)       | Easy       | Low        | Not Set |          |                 | •         |                                                           |
| Suns |                                  |                               | ~     | ~       | Constructed Response | 2.7(A)               | Easy       | Low        | Not Set |          |                 | 0         |                                                           |
| Ĕ    |                                  |                               |       |         | Colortad Daspansa    | 2.7(4)               | Encu       | Low        | Not Cot | _        |                 |           |                                                           |
|      |                                  |                               |       |         |                      |                      | -          |            |         | _        |                 |           |                                                           |
|      |                                  |                               | •     |         | Selected Response    | 2.7(A)               | Easy       | Low        | Not Set |          |                 | •         | <b>•</b>                                                  |
|      |                                  |                               |       |         |                      |                      |            |            |         |          |                 |           |                                                           |
|      |                                  |                               | 🖋 Sel | ect All | Add Selected         |                      |            |            |         |          |                 | X Clos    | Close                                                     |
|      |                                  | 1                             |       |         |                      |                      |            |            |         |          |                 |           | K                                                         |
|      |                                  |                               |       |         |                      |                      |            |            |         |          |                 |           |                                                           |
|      |                                  |                               |       |         |                      |                      |            |            |         |          |                 |           |                                                           |
|      |                                  |                               |       |         |                      |                      |            |            |         |          |                 |           |                                                           |
|      |                                  |                               |       |         |                      |                      |            |            |         |          |                 |           |                                                           |
|      | Assessment Options               |                               |       |         |                      |                      |            |            |         |          |                 |           |                                                           |
|      | 🕞 Create a New Test              |                               |       |         | -                    |                      |            |            |         |          |                 |           |                                                           |
|      | Configure Test Types             |                               |       |         |                      |                      |            |            |         |          |                 |           |                                                           |
|      | Add a resc type     Assessments  |                               |       |         |                      |                      |            |            |         |          |                 |           |                                                           |
|      |                                  |                               |       |         |                      |                      |            |            |         |          |                 |           |                                                           |
|      | R New Student Inventory          |                               |       |         |                      |                      |            |            |         |          |                 |           |                                                           |
|      | New Student Inventory Assessment |                               |       |         |                      |                      |            |            |         |          |                 |           |                                                           |
|      | Team Management                  |                               |       |         |                      |                      |            |            |         |          |                 |           |                                                           |
|      | Edit My Teams                    |                               |       |         |                      |                      |            |            |         |          |                 |           |                                                           |
|      | 🚜 Create a New Team              |                               |       |         |                      |                      |            |            |         |          |                 |           |                                                           |
|      |                                  |                               |       |         |                      |                      |            |            |         |          |                 |           |                                                           |

#### Your test is now created

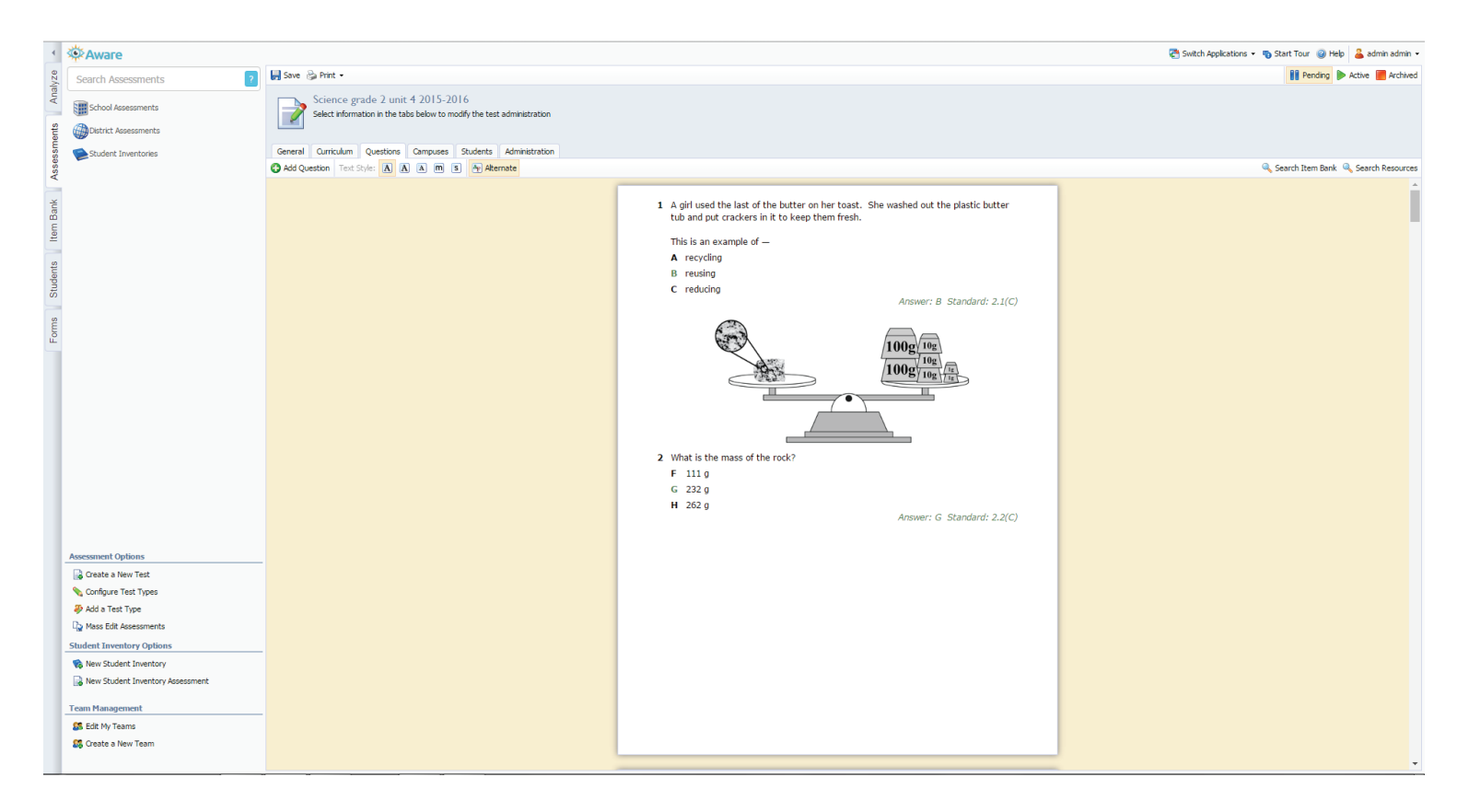